# SSL VPN 服务使用指南

(2022年10月版)

SSL VPN 服务仅用于闽南师范大学在校教职工校外网络远程访问授权校园网内的资源及部分外网电子图书资源,不可通过该 VPN 访问互联网。(接入该 VPN 后,访问授权的资源由 VPN 通道承载,访问互联网仍由用户原有网络承载。)

一、EasyConnect 客户端下载与登录

## 电脑端--WINDOWS

1、确保终端能够访问互联网后,在浏览器中输入 SSL VPN 服务网址:

https://vpn.mnnu.edu.cn

2、首次访问"SSL VPN"会出现下载客户端界面,请根据系统实际情况选择下载的客户端。若浏览器未自动跳转到下载页面,请点击页面"手动安装组件"手工下载。

4、下载成功后,双击安装文件 "EasyConnectInstaller.exe"进行安装。

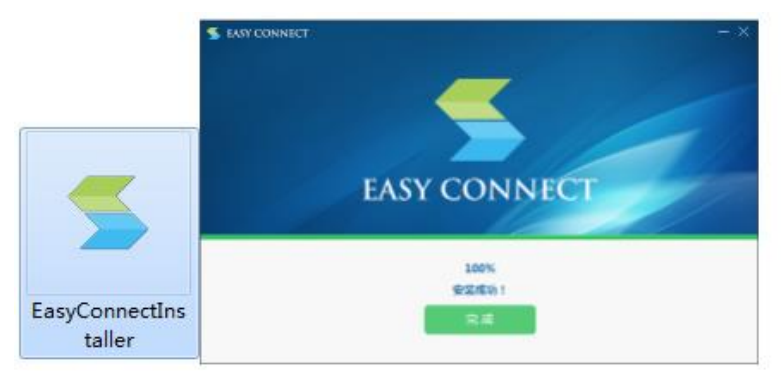

5、安装成功后,在桌面或开始菜单里找到 EasyConnect 客户端双击打开,输入 应用服务器地址: https://vpn.mnnu.edu.cn,点击连接,系统会自动更新配置 文件,桌面图标名称会变更为"闽南师范大学 SSL VPN"。

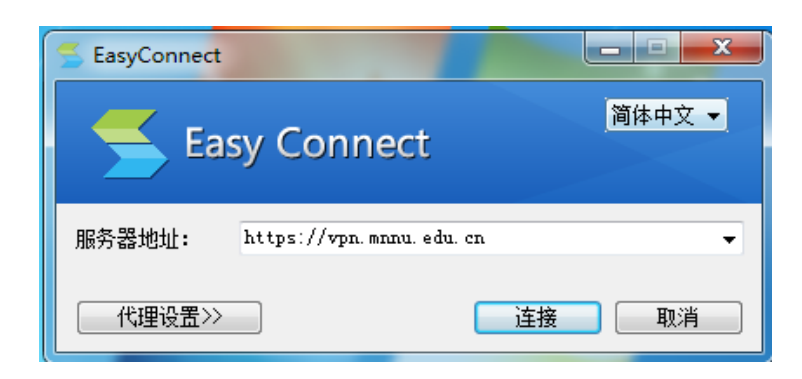

### 6、用户名和密码文本框分别输入统一门户认证平台账号与密码,点击登录即可。

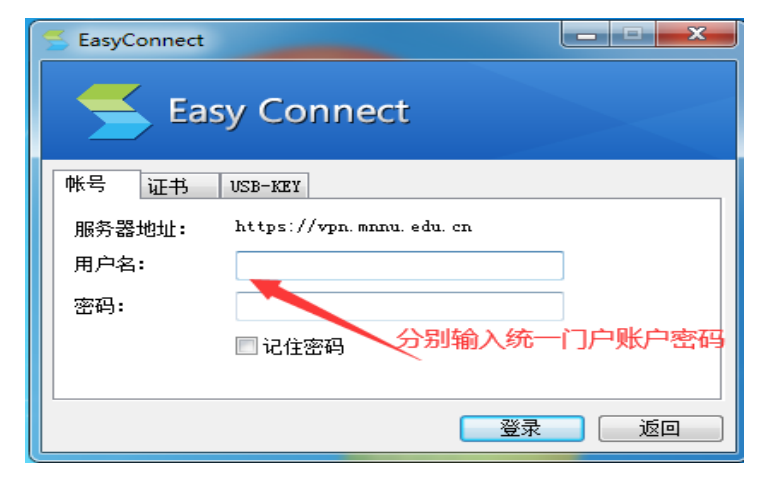

7、登录成功后,浏览器会弹出 VPN 资源列表,点击相关资源会弹出相关浏览器 页面。

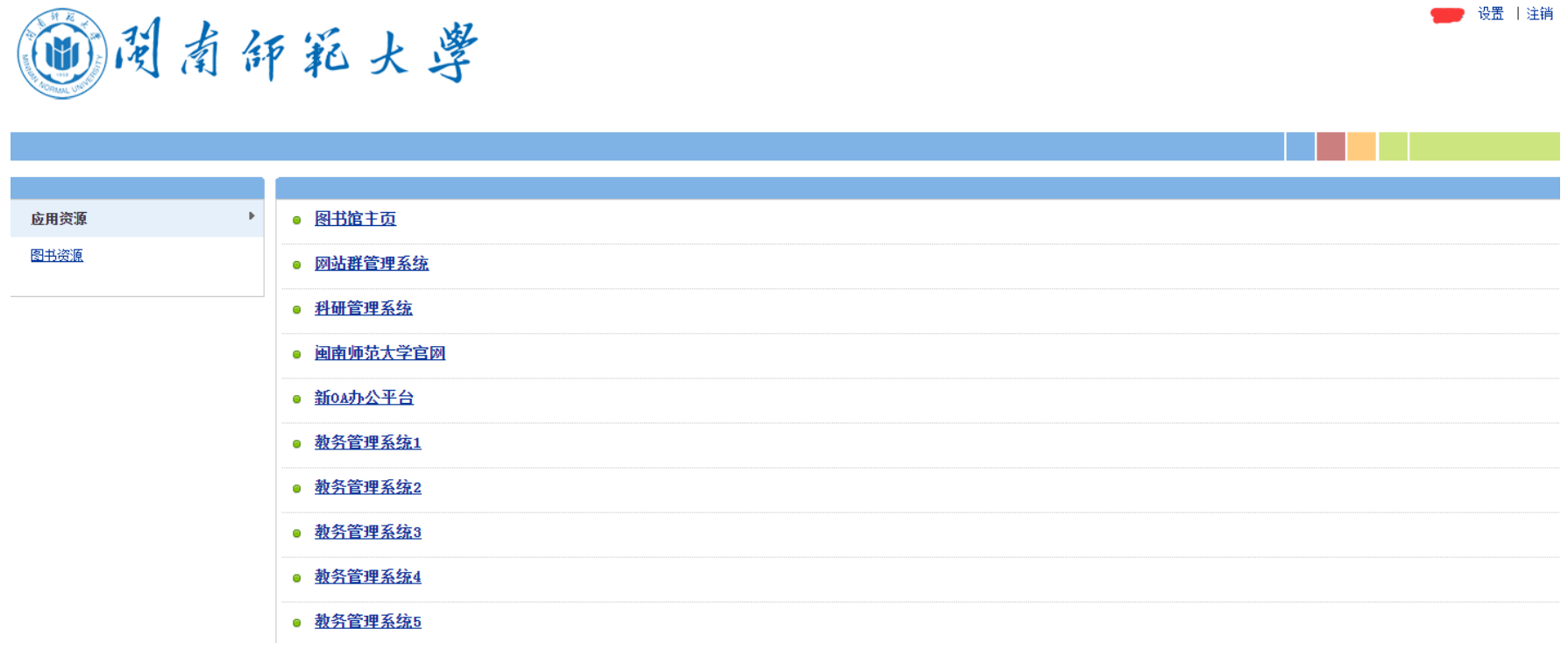

8、使用完成后,点击页面窗口右上角"注销"按钮,及时退出 VPN 系统。若浏 览器已经关闭,请右键点击桌面右下角托盘图标 5,选择退出。

# Mac OS X 安装浏览器控件

1、在浏览器中输入 SSL VPN 服务网址: https://vpn.mnnu.edu.cn, 在登录页面点击"下载安装组件", 打开"安装浏览器控件"页面, 点击"下载", 获得最新版本的 Safari 浏览器控件 EasyConnectPlugin.dmg

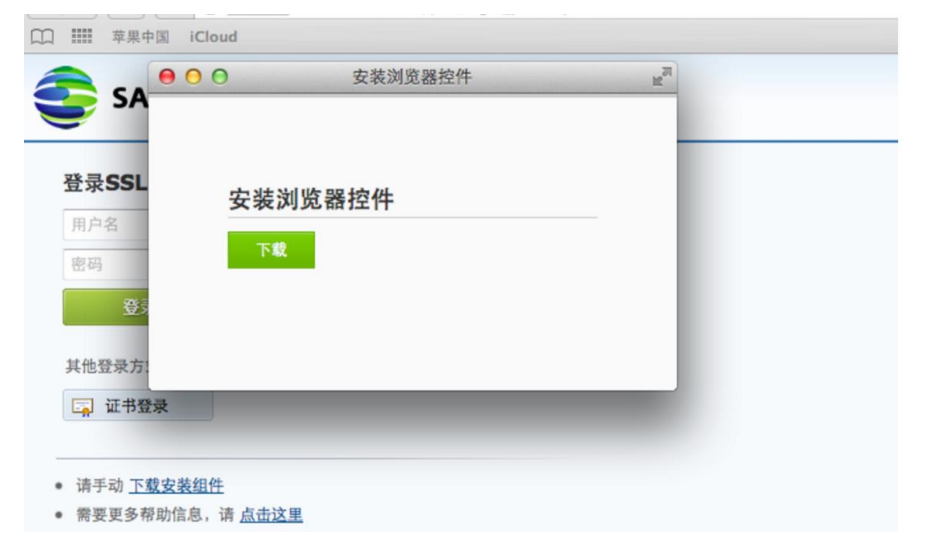

2、也可以直接登录,在登录过程中,按照提示下载"Mac OS X 平台安装包"

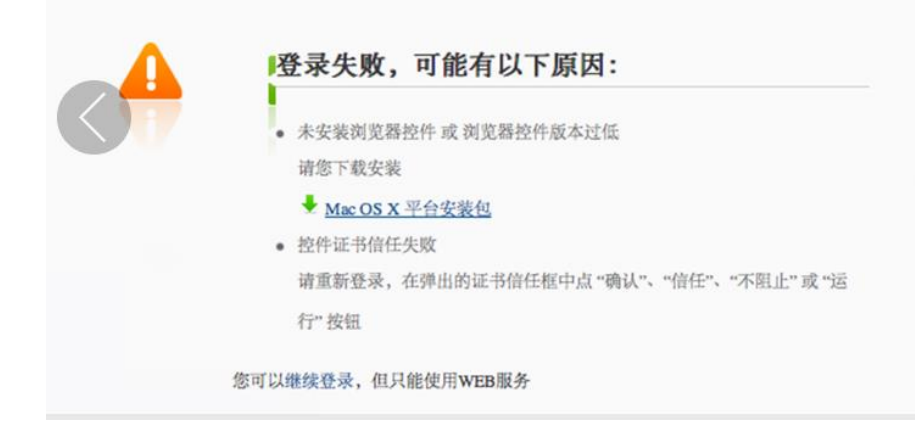

3、浏览器控件 EasyConnectPlugin.dmg 会下载到"下载"目录,当下载完成时,

双击程序包图标,启动安装向导,按照安装向导的提示操作,完成安装。

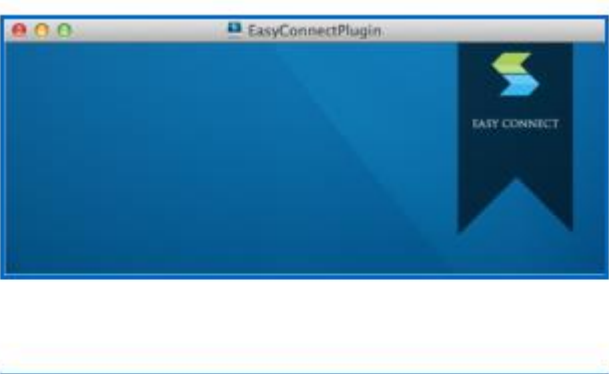

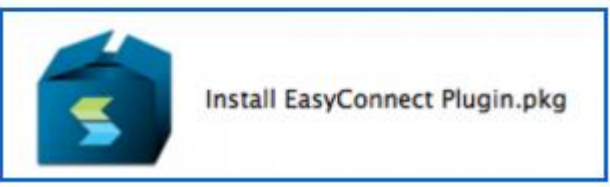

**4**、当出现如下界面的时候,表示控件已经安装完成,此时打开浏览器重新登录 即可。

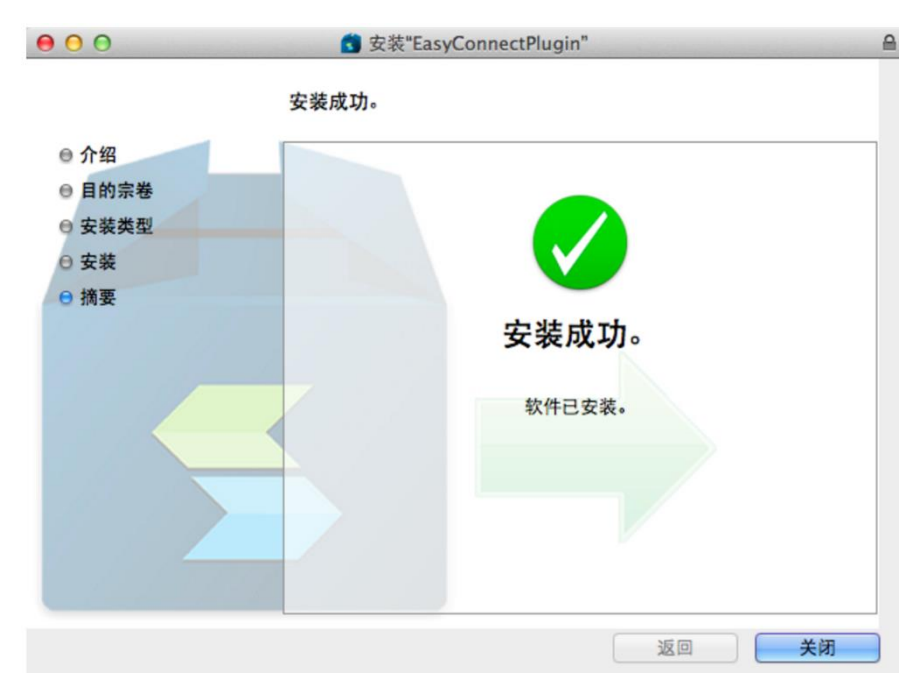

5、接下来的步骤, Mac OS X 端的操作和 PC 端 WINDOWS 版本相似。

# 移动端--安卓、苹果 ISO

- 1、至各大应用商店搜索下载并安装"EasyConnect"APP。
- 2、登陆和访问操作,移动端和 PC 端 WINDOWS 版本相似。

#### 三、VPN 注意事项

1、在校教职员工无需专门进行账号申请,使用统一门户账户与密码登录使用本

## 2、首次加载页面较慢,请耐心等待;

3、如果出现一些未知错误,请关闭页面重新打开,或清除浏览器缓存,建议使用 360、Chrome 等浏览器;

4、使用完成后,及时退出登录!

5、SSL VPN 系统仅供我校在职教职工在校外访问校内资源时使用,严禁将 VPN 账号转借他人使用,由私自外借 VPN 账号给我校信息系统带来的安全问题及图书 资源知识产权纠纷,由外借人承担全部责任。

6、用于远程管理及维护各单位服务器系统,由使用部门申请开通账户。表格下载: 信息化建设与管理办公室主页-下载专区-《远程维护 VPN 帐号申请表》,送至达 理楼南区 305 网络科。

7、咨询电话: VPN 控件安装以及使用的问题,请联系 0596-2591437。教职工统 一门户账号密码问题,请联系 0596-2595621。VPN 内各系统使用问题,请联系系 统所属部门。